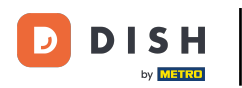

## Cliquez sur Éléments de menu sous CUISINE .

| 🖻 Menus             |             |                       |          |       |                | -                                     | Ω |
|---------------------|-------------|-----------------------|----------|-------|----------------|---------------------------------------|---|
| DASHBOARD           | + New       | Telete Enable Disable |          |       |                |                                       | ۲ |
| 🖶 RESTAURANT <      |             | NAME OF THE DISH      | CATEGORY | PRICE | SPECIAL STATUS | STATUS                                | 2 |
|                     | 0.1         | Coca Cola 0,5I        | Drinks   | €2,99 |                | Enabled                               |   |
| Categories          | 10.7        | Pizza Italia          | Pizza    | €9,00 |                | Enabled                               |   |
| Menu items          | 0.1         | Spaghetti Bolognese   | Pasta    | €8,50 |                | Enabled                               |   |
| Mealtimes           | 0 /         | Spaghetti Carbonara   | Pasta    | €8,99 |                | Enabled                               |   |
| 🖬 SALES <           |             |                       |          |       |                |                                       |   |
| 🗠 MARKETING <       |             |                       |          |       |                |                                       |   |
| LOCALISATION        |             |                       |          |       |                |                                       |   |
| 🖌 TOOLS <           |             |                       |          |       |                |                                       |   |
| fersion : b11d4f78b |             |                       |          |       |                |                                       |   |
|                     |             |                       |          |       |                |                                       |   |
|                     |             |                       |          |       |                |                                       |   |
|                     |             |                       |          |       |                |                                       |   |
|                     |             |                       |          |       |                |                                       |   |
|                     |             |                       |          |       |                |                                       |   |
|                     |             |                       |          |       |                |                                       |   |
|                     |             |                       |          |       |                | Privacy Settings   FAQ   New Features |   |
|                     |             |                       |          |       |                |                                       | 2 |
|                     | Items Per P | Page 100 -            |          |       |                |                                       |   |

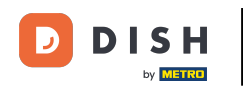

Pour modifier l'élément de menu souhaité, cliquez sur l'icône en forme de crayon .

| 🚊 Menus            |                             |          |       |                | =                                    | Ω |
|--------------------|-----------------------------|----------|-------|----------------|--------------------------------------|---|
| DASHBOARD          | + New Telete Enable Disable |          |       |                |                                      | ۲ |
| 🖶 RESTAURANT 🧹     | NAME OF THE DISH            | CATEGORY | PRICE | SPECIAL STATUS | STATUS                               | 2 |
|                    | 🥒 Coca Cola 0,51            | Drinks   | €2,99 |                | Enabled                              |   |
| Categories         | 🥒 Pizza Italia              | Pizza    | €9,00 |                | Enabled                              |   |
| Menu Items         | 🖋 Spaghetti Bolognese       | Pasta    | €8,50 |                | Enabled                              |   |
| Mealtimes          | 🖋 Spaghetti Carbonara       | Pasta    | €8,99 |                | Enabled                              |   |
| 🖼 SALES 🤇          |                             |          |       |                |                                      |   |
| 🗠 MARKETING <      |                             |          |       |                |                                      |   |
| LOCALISATION <     |                             |          |       |                |                                      |   |
| 🖌 TOOLS <          |                             |          |       |                |                                      |   |
| ension : b11d4f76b |                             |          |       |                |                                      |   |
|                    |                             |          |       |                |                                      |   |
|                    |                             |          |       |                |                                      |   |
|                    |                             |          |       |                |                                      |   |
|                    |                             |          |       |                |                                      |   |
|                    |                             |          |       |                |                                      |   |
|                    |                             |          |       |                |                                      |   |
|                    |                             |          |       |                |                                      |   |
|                    |                             |          |       |                | Privacy Settings [FAQ ] New Features |   |
|                    | Items Per Page 100 •        |          |       |                |                                      | 0 |

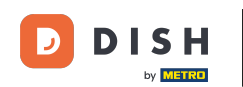

Sous l' onglet Menu, vous pouvez modifier les informations générales sur les éléments du menu tels que le nom, le prix, la description, la catégorie, le groupe de TVA, etc.

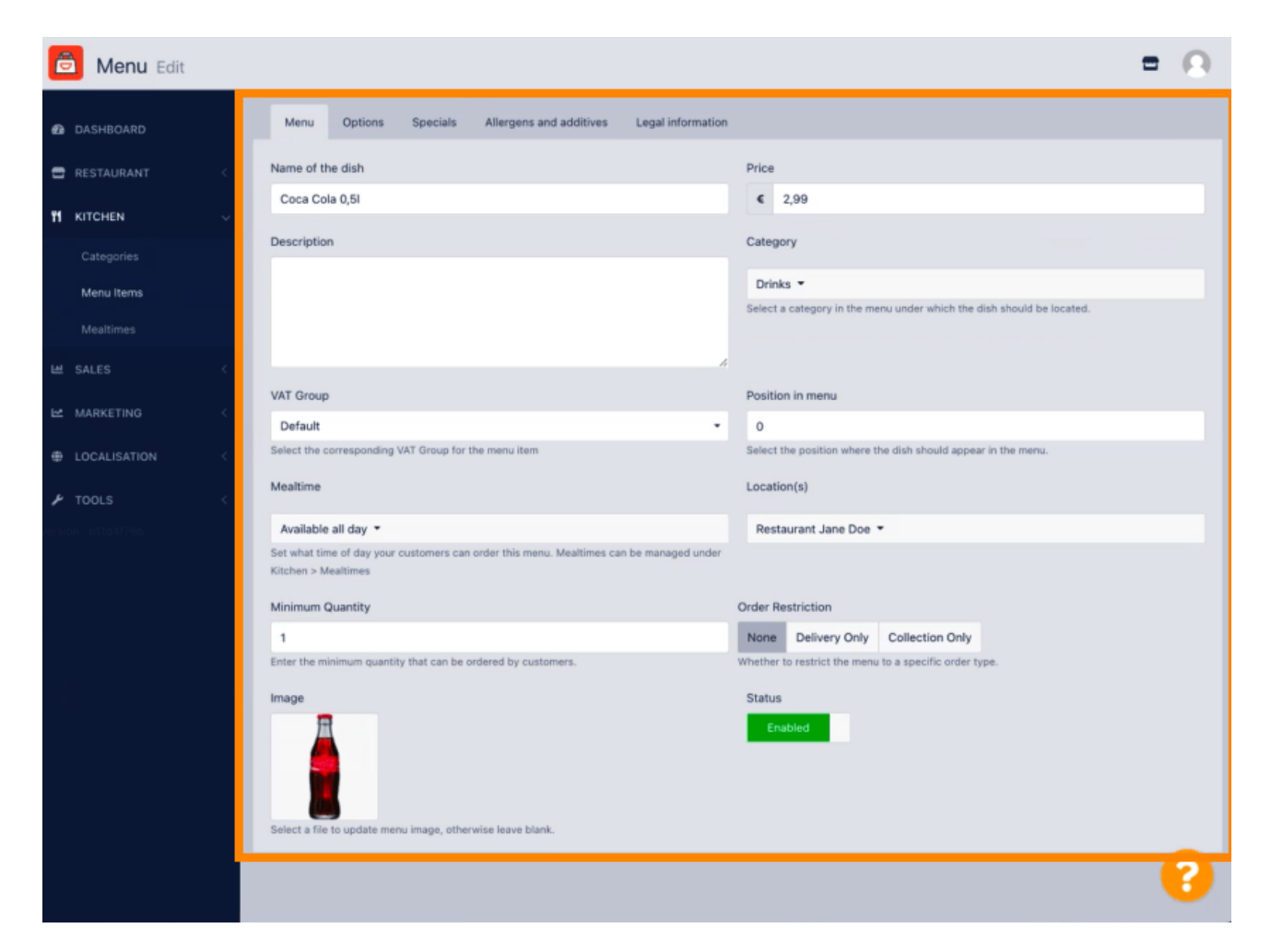

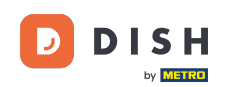

• Sous l'onglet Option, vous pouvez ajouter et modifier des options à votre élément de menu, par exemple les garnitures de pizza.

| Menu Edit                                                                      | = 0                               |
|--------------------------------------------------------------------------------|-----------------------------------|
| DASHBOARD Save & Close                                                         |                                   |
| C RESTAURANT < Menu Options Specials Allergens and additives Legal information |                                   |
| 11 KITCHEN V Option                                                            |                                   |
| Categories Choose from the dropdown to add an option to this menu item.        | Add to Menu + New option          |
| Menu Items Menu Option                                                         |                                   |
| Mealtimes                                                                      |                                   |
| He sales Kara Kara Kara Kara Kara Kara Kara Kar                                |                                   |
| Marketing <                                                                    |                                   |
| LOCALISATION <                                                                 |                                   |
| 🖌 TOOLS                                                                        |                                   |
|                                                                                |                                   |
|                                                                                |                                   |
|                                                                                |                                   |
|                                                                                |                                   |
|                                                                                |                                   |
|                                                                                |                                   |
|                                                                                |                                   |
|                                                                                | ivacy Settings LEAD LNew Features |
|                                                                                |                                   |
|                                                                                |                                   |

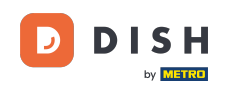

Sous l'onglet « Spéciaux », vous pouvez ajouter ou modifier une réduction à votre menu. Vous pouvez choisir entre un montant fixe ou un pourcentage.

| 🙆 Menu Edit        | -                                                                                                    | • O. |
|--------------------|----------------------------------------------------------------------------------------------------|------|
| 🙆 DASHBOARD        | a Save & Close ■                                                                                                    |      |
| 🖶 RESTAURANT 🛛 <   | Menu Options Specials Allergens and additives Legal information                                                                                        |      |
|                    | Special Type Special Price                                                                                                    |      |
| Categories         | Fixed Amount Percentage C 0,00                                                                                                    |      |
| Menu Items         | Validity                                                                                                    |      |
| Mealtimes          | Forever Recurring                                                                                                    |      |
| ⊯ SALES <          | Special Status                                                                                                    |      |
| 🗠 MARKETING 🧹      | Disables<br>Select disable to deactivate Special. Select Enable to activate Special and enter the Start Date, End Date and price of your Special item. |      |
| LOCALISATION <     |                                                                                                    |      |
| 🖌 TOOLS 🧹          |                                                                                                    |      |
| remion : b11a4178b |                                                                                                    |      |
|                    |                                                                                                    |      |
|                    |                                                                                                    |      |
|                    |                                                                                                    |      |
|                    |                                                                                                    |      |
|                    |                                                                                                    |      |
|                    |                                                                                                    |      |
|                    | Privacy Settings   FAQ   New Feature                                                                                                    | res  |
|                    |                                                                                                    | 2    |
|                    |                                                                                                    | •    |

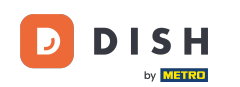

Sous l'onglet Allergènes et additifs, vous pouvez ajouter ou modifier les informations des éléments de menu, y compris les allergènes et les additifs.

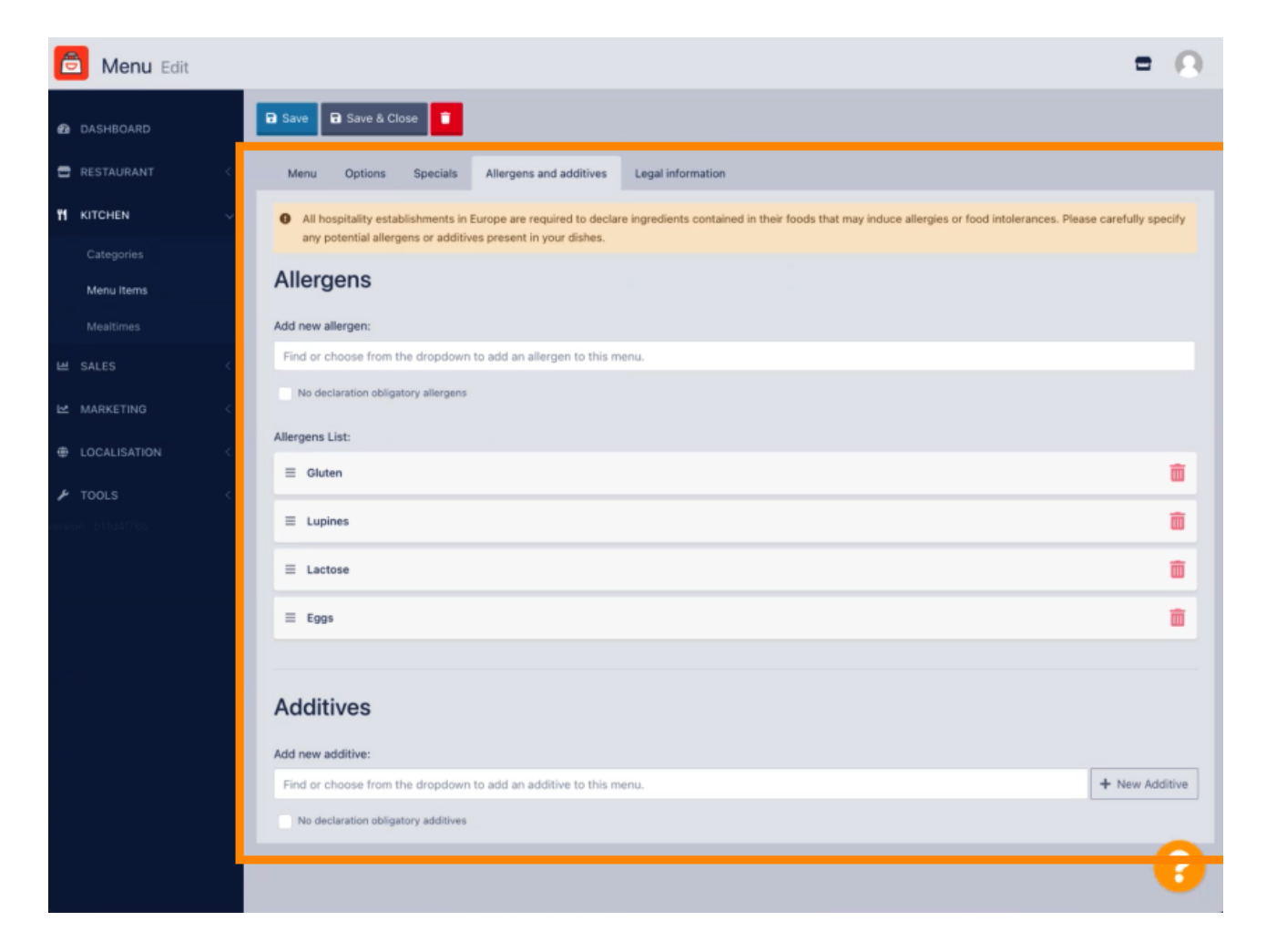

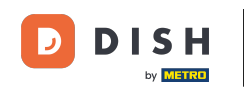

Sous l' onglet Informations légales, vous pouvez ajouter ou modifier des informations légales, notamment le prix unitaire, les informations supplémentaires et le dépôt.

| Denu Edit             | =                                                                                                | Ω |
|-----------------------|--------------------------------------------------------------------------------------------------|---|
| DASHBOARD             | Save & Close                                                                                     |   |
| E RESTAURANT <        | Menu Options Specials Allergens and additives Legal information                                  |   |
| <b>11</b> КІТСНЕN – – | Unit price Additional Info                                                                       |   |
| Categories            | ≤ 5,98 / 11 - Carbonated water, Sugar, Caramel color, Phosphoric Acid, Caffeine, Natural flavors |   |
| Menu Items            | Will be shown in the Product info section                                                        |   |
| Mealtimes             | Deposit                                                                                          |   |
| ₩ SALES <             | < 0,15                                                                                           |   |
| 🗠 MARKETING <         |                                                                                                  |   |
| DCALISATION <         |                                                                                                  |   |
| 🖌 TOOLS 🧹             |                                                                                                  |   |
| rension : b11a4(76b   |                                                                                                  |   |
|                       |                                                                                                  |   |
|                       |                                                                                                  |   |
|                       |                                                                                                  |   |
|                       |                                                                                                  |   |
|                       |                                                                                                  |   |
|                       |                                                                                                  |   |
|                       | Privacy Settings   FAQ   New Feature:                                                            |   |
|                       |                                                                                                  | 8 |

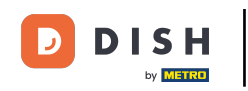

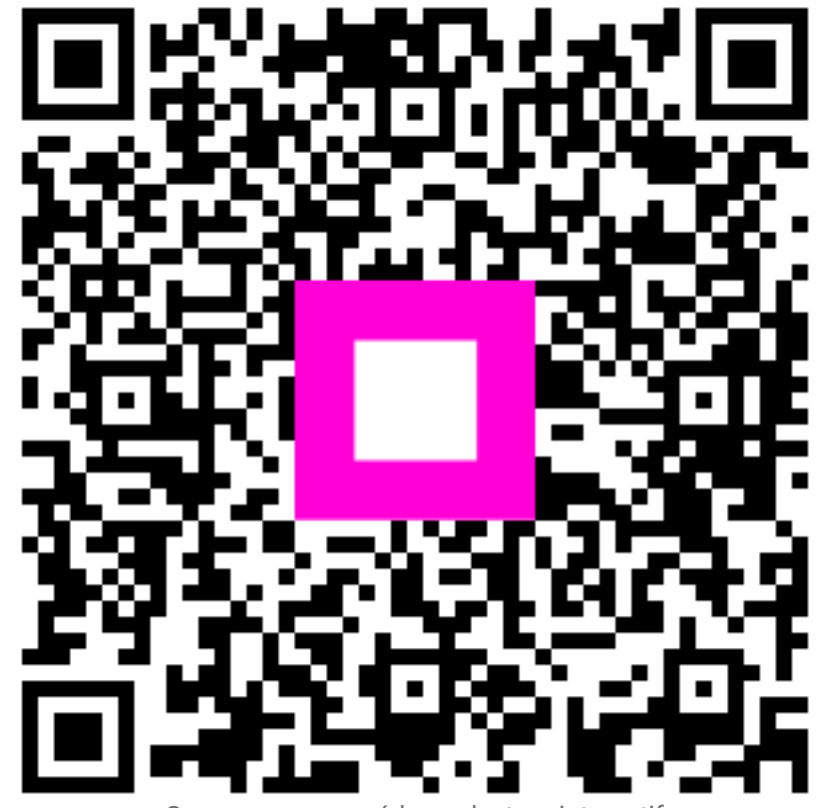

Scannez pour accéder au lecteur interactif